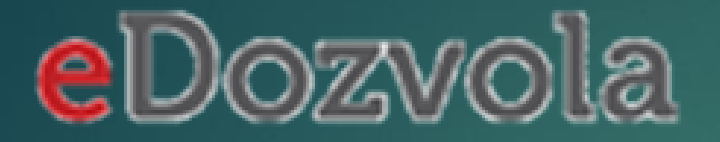

# 'Korištenje informacijskog sustava eDozvola' PREDAJA ZAHTJEVA

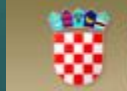

Republika Hrvatska MINISTARSTVO GRADITELJSTVA I PROSTORNOGA UREĐENJA

1

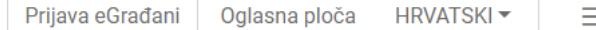

Dobro došli u informacijski sustav Ministarstva graditeljstva i prostornoga uređenja eDozvola koji je namijenjen izdavanju akata za građenje tj. vođenju postupaka temeljem Zakona o prostornom uređenju i Zakona o gradnji.

3 NAČINA PREDAJE ZAHTJEVA

- **1.** prijava NIAS kompletna predaja  $\rightarrow$  rezultat urudžbirani zahtjev
  - o trenutno je dostupan sustav e-Građani, a isti se odnosi samo na fizičke osobe
  - o do uvođenja e-Poslovanja pravnim osobama neće biti omogućena elektronička predaja zahtjeva
  - o uskoro se očekuje produkcijsko izdanje sustava e-Poslovanje, a nakon toga i implementacija u eDOzvolu
- bez prijave u NIAS popunjavanje podataka, prilaganje dokumentacije → rezultat ID zahtjeva s kojim se ide u pisarnicu gdje se dobiva klasa
  - preporuča se u situacijama kada je pravna osoba podnositelj zahtjeva
  - postupak predaje zahtjeva je isti kao i prethodni osim što nema prijave na NIAS, nema potpisivanja zahtjeva i po klasu treba ići u pisarnicu
- 3. predaja zahtjeva u pisarnici

Poveznice za pristupanje aplikacijama unutar sustava

ELEKTRONIČKA DOSTAVA AKATA (ograničen pristup, prijava putem NIAS-a)

REPUBLIKA HRVATSKA 88 Ministarstvo graditeljstva i eDozvola

Poveznice za pristupanje aplikacijama unutar sustava

ELEKTRONIČKA DOSTAVA AKATA

Ξ

### Predaja zahtjeva akata za gradnju

Dobro došli u informacijski sustav Ministarstva graditeljstva i prostornoga uređenja eDozvola koji je namijenjen izdavanju akata za građenje tj. vođenju postupaka temeljem Zakona o prostornom uređenju i Zakona o gradnji.

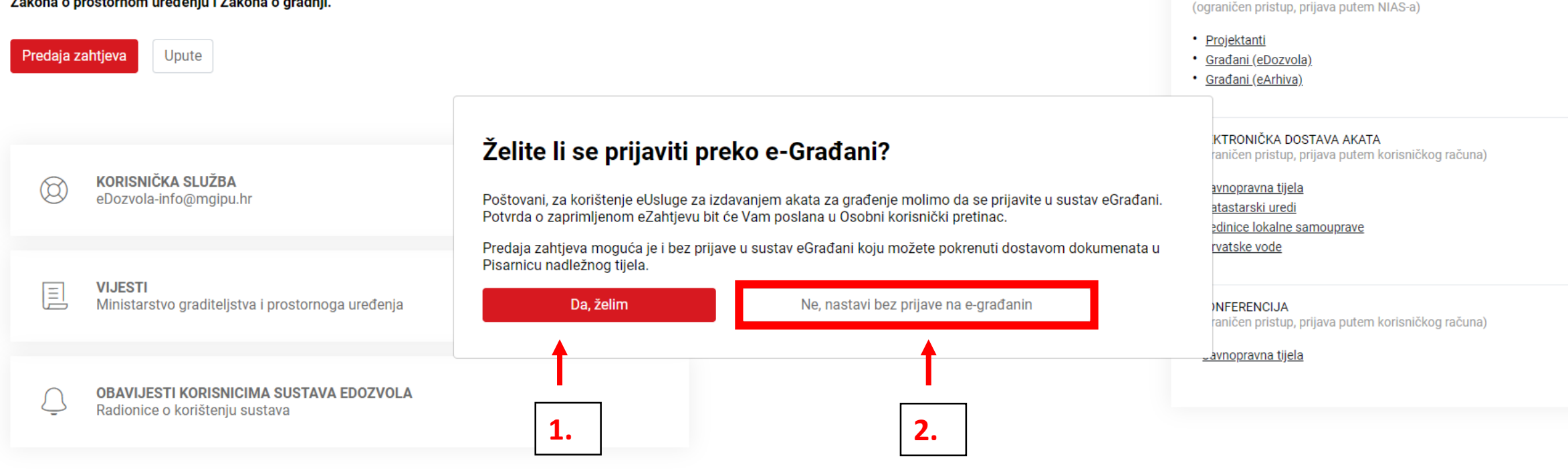

# https://dozvola.mgipu.hr/

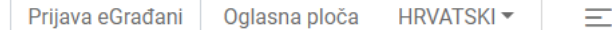

Dobro došli u informacijski sustav Ministarstva graditeljstva i prostornoga uređenja eDozvola koji je namijenjen izdavanju akata za građenje tj. vođenju postupaka temeljem Zakona o prostornom uređenju i Zakona o gradnji.

ELEKTRONIČKA DOSTAVA AKATA (ograničen pristup, prijava putem NIAS-a)

Poveznice za pristupanje aplikacijama unutar sustava

- bez prijave u NIAS popunjavanje podataka, prilaganje dokumentacije → rezultat ID zahtjeva s kojim se ide u pisarnicu gdje se dobiva klasa
  - o preporuča se u situacijama kada je pravna osoba podnositelj zahtjeva
  - postupak predaje zahtjeva je isti kao i prethodni osim što nema prijave na NIAS, nema potpisivanja zahtjeva i po klasu treba ići u pisarnicu
  - Za predaju zahtjeva postoje 2 koraka: popunjavanje podataka i predaja koja znači dobivanje ID zahtjeva

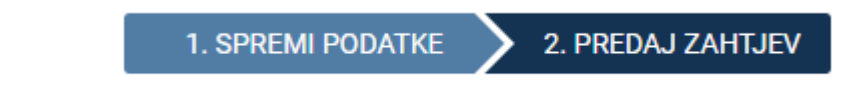

| eDozvola | ID ZAHTJEVA: P20190619-384812-Z05                       |
|----------|---------------------------------------------------------|
|          | REPUBLIKA HRVATSKA<br>Testna županija, Ispostava Test 2 |
|          | Primljeno:                                              |
|          | Klasif. oznaka:                                         |
|          | Urudžbeni broj:                                         |
|          | Orn lat : 9595/1 Bini milea: Mrt -                      |

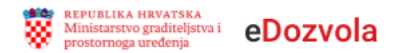

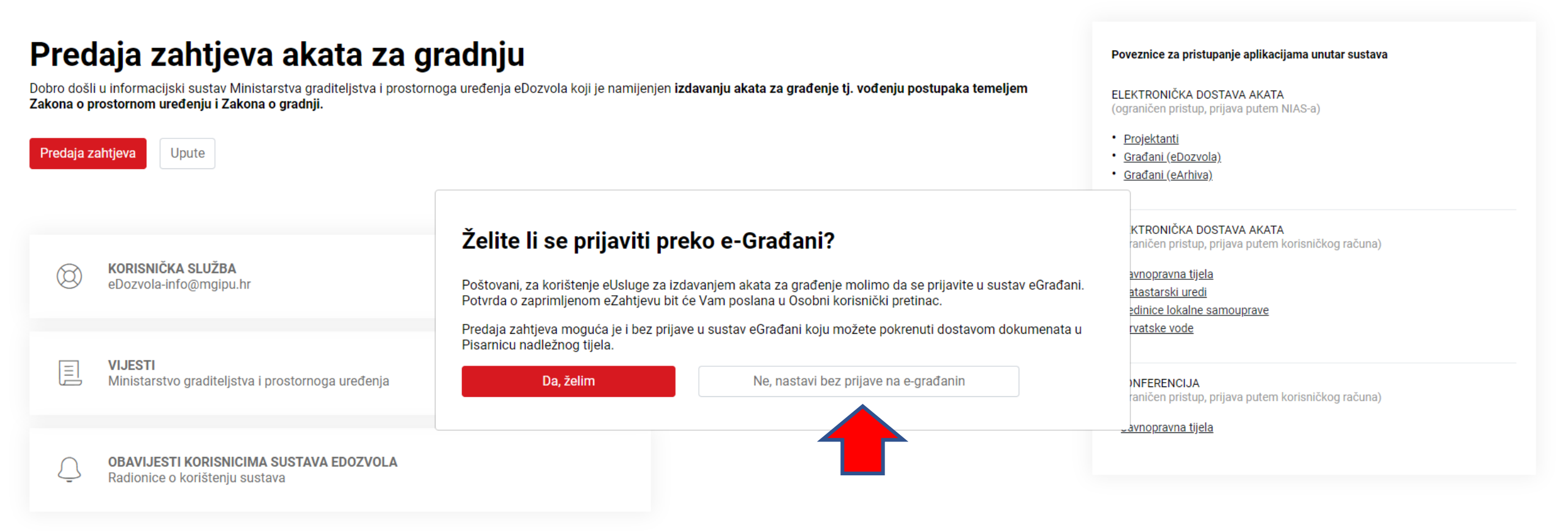

# https://dozvola.mgipu.hr/

## Predaja zahtjeva

#### Odaberite tip zahtjeva

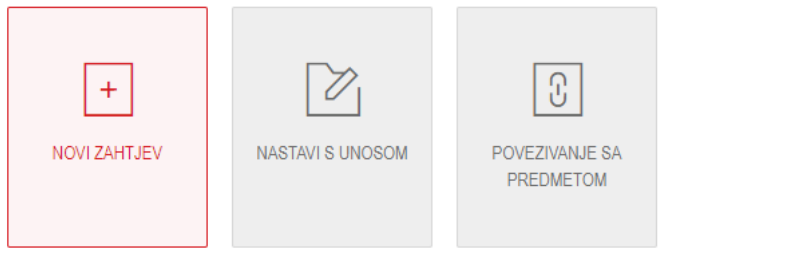

#### Odaberite vrstu zahtjeva

Utvrđivanje posebnih uvjeta i uvjeta priključenja

.

Predaja zahtjeva Predaja zahtjeva za Grad Zagreb

NAPOMENA:

Predaja zahtjeva - Utvrđivanje posebnih uvjeta i uvjeta priključenja Rad na ovom zahtjevu možete nastaviti unutar 30 dana pomoću šifre P20190619-384812-Z05

| PREGLEDAJ DOKUMENT   |               |                |             |                 | 1. SPREMI PODATKE 🔰 2. PREDAJ ZAHTJEV |
|----------------------|---------------|----------------|-------------|-----------------|---------------------------------------|
|                      |               |                |             |                 |                                       |
| PODNOSITELJ ZAHTJEVA | PODNOSITELJ Z | AHTJEVA        |             |                 |                                       |
| OPĆI PODACI          |               | Vrsta subjekta | OIB         |                 | Ime fizičke osobe                     |
| PRILOZI ZAHTJEVU     | 1 Cn          | Pravna osoba   | 41940118294 | DOHVATI PODATKE |                                       |
| PRILOZI (DOKUMENTI)  |               |                |             | Dominin Obinine |                                       |
| LOKACIJA ZAHVATA     | DODAJ PODNOSI | TELJA          |             |                 |                                       |
| OPIS GRADEVINE       |               |                |             |                 |                                       |

- Budući da niste prijavljeni u NIAS kartica PODNOSITELJ ZAHTJEVA nije ispunjena
- Ovdje upisujete podnositelja koji može biti pravna ili fizička osoba ili više njih...
- Podaci se popunjavaju na isti način kao i kada ste prijavljeni na NIAS

| Dozvola                                                    | ID ZAHTJEVA: P20190619-384812-Z0                                 |
|------------------------------------------------------------|------------------------------------------------------------------|
|                                                            | REPUBLIKA HRVATSKA<br>Testna županija, Ispostava Test 2          |
|                                                            | Primijeno:                                                       |
|                                                            | Klasif. oznaka:                                                  |
|                                                            | Urudžbeni broj:                                                  |
|                                                            | Org.jed.: \$\$\$5/1 Broj priloga: Vrij.:                         |
| ITJEV                                                      |                                                                  |
| <ul> <li>ARTEMIS d.o.o., HR-10000 Za<br/>po</li> </ul>     | agreb, Domobranska 9, OIB 41940118294, po opunomoćeniku zastupan |
|                                                            |                                                                  |
| dležno tijelo kojem se podnosi :                           | zahtjev:                                                         |
| <b>lležno tijelo kojem se podnosi</b> :<br>Testna županija | zahtjev:                                                         |

- Rezultat predaje zahtjeva je obrazac s istaknutim ID zahtjeva
- S istim je potrebno otići (ili poslati) u pisarnicu u urudžbirati ga
- Tek tada je zahtjev predan

Ukoliko u jednoj sesiji niste dovršili

Ξ

## Predaja zahtjeva

| Odaberite tip zahtjeva |                  |                             | unos podataka, možete nastaviti                                      |
|------------------------|------------------|-----------------------------|----------------------------------------------------------------------|
| +                      |                  | Ŀ                           | preko identifikacijskog broja<br>zahtjeva                            |
| NOVI ZAHTJEV           | NASTAVI S UNOSOM | POVEZIVANJE SA<br>PREDMETOM | Predaja zahtjeva - Utvrđivanje posebnih uvjeta i uvjeta priključenja |
| Šifra zahtjeva         |                  |                             |                                                                      |
| Unesite šifru zahtjev  | а                |                             | PREGLEDAJ DOKUMENT                                                   |
| Predaja zahtjeva       |                  |                             |                                                                      |

-

NAPOMENA:

### Predaja zahtjeva

| Odaberite tip zahtjeva |                  |                             |
|------------------------|------------------|-----------------------------|
| +                      |                  | £                           |
| NOVI ZAHTJEV           | NASTAVI S UNOSOM | POVEZIVANJE SA<br>PREDMETOM |

#### Odaberite vrstu zahtjeva

 Zahtjev je moguće predati i na način da se povežete s predmetom koji je prethodio – npr. Prilikom predaje zahtjeva za građevinsku dozvolu vežete se na predmet lokacijske i to preko identifikacijskog broja koji se nalazi u podnožju svakog akta

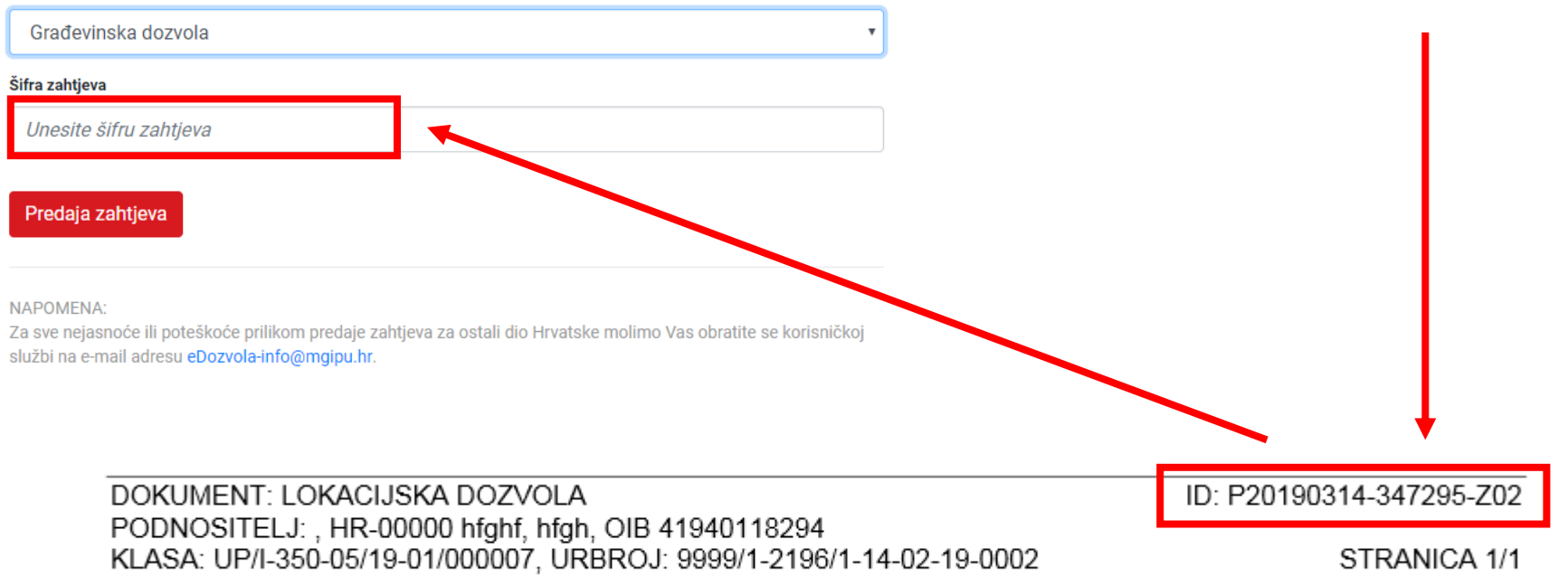

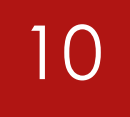

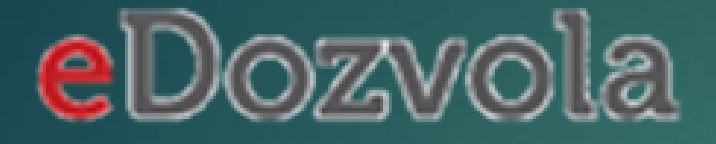

# DOPUNA ZAHTJEVA

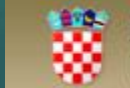

Republika Hrvatska MINISTARSTVO GRADITELJSTVA I PROSTORNOGA UREĐENJA

Ξ

## Predaja zahtjeva

| Odaberite tip zahtjeva |                  |                             |                 |   |
|------------------------|------------------|-----------------------------|-----------------|---|
| +<br>NOVI ZAHTJEV      | NASTAVI S UNOSOM | POVEZIVANJE SA<br>PREDMETOM | DOPUNA ZAHTJEVA | - |
| Šifra zahtjeva         |                  |                             |                 |   |
| P20190610-382035-      | Z01              |                             |                 |   |
|                        |                  |                             |                 |   |
| Predaja zahtjeva       |                  |                             |                 |   |

- Ukoliko postoji potreba za dopunom zahtjeva – možete to učiniti i elektroničkim putem
- Morate biti prijavljeni u NIAS

Ovdje unosite ID zahtjeva kojeg dopunjavate

NAPOMENA:

Šifra P20190610-382035-Z01

| PREGLEDAJ DOKUMENT      |                                                                                                    |                 |          |                                  | 1.              | . KREIRAJ DOPUNU 🔰 2. POTPIŠI I PREDAJ DOPU | INU |
|-------------------------|----------------------------------------------------------------------------------------------------|-----------------|----------|----------------------------------|-----------------|---------------------------------------------|-----|
| PODNOSITELJ ZAHTJEVA    |                                                                                                    | PODNOSITELJ Z   | ZAHTJEVA | Jedan podnositelj (ženska osoba) |                 |                                             | Ŧ   |
| OPĆI PODACI             | DODNOOITEL LZA                                                                                                |                 |          |                                  |                 |                                             |     |
| PRILOZI ZAHTJEVU        | PODNOSITELJ ZAP                                                                                               | Niteta subjekta | OID      |                                  |                 | Imo fizička popha                           |     |
| PRILOZI (DOKUMENTI)     |                                                                                                    | VISIA SUDJEKIA  | UID      |                                  |                 |                                             |     |
| PRILOZI DOPUNI          | <ul><li>✓</li><li>€2</li></ul>                                                                                | Fizička osoba 🔹 | 6383933  | 9309                             | DOHVATI PODATKE | GORDANA                                     |     |
| LOKACIJA ZAHVATA        | DODAJ PODNOSITEI                                                                                              | LJA             |          |                                  |                 |                                             |     |
| OPIS GRAĐEVINE          |                                                                                                    |                 |          |                                  |                 |                                             |     |
| PLANSKA DOKUMENTACIJA   |                                                                                                    |                 |          |                                  |                 |                                             |     |
| PROJEKTNA DOKUMENTACIJA |                                                                                                    |                 |          | Ν ΠΛΊ ΑΓΙ ΖΑΚΙ ΠΙČΑΝΙ            |                 |                                             |     |
| UREDENOST ČESTICE       |                                                                                                    |                 |          |                                  |                 |                                             |     |
| POSEBNI PROPISI         | <ul> <li>Dostupne su dvije označene kartice u koje su upisuju podaci odnosno<br/>prilažu dokumenti</li> </ul> |                 |          |                                  |                 |                                             |     |
| STRANKE U POSTUPKU      |                                                                                                    |                 |          |                                  |                 |                                             |     |
|                         | <ul> <li>Predaja dopune se dovršava potpisivanjem kao i kod predaje zahtjeva</li> </ul>                       |                 |          |                                  |                 |                                             |     |

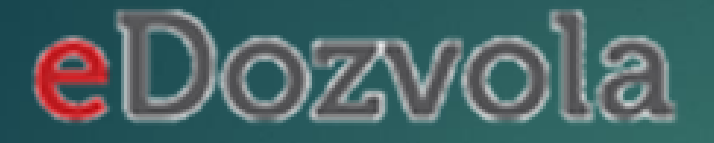

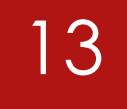

# PRIJAVA U SUSTAV

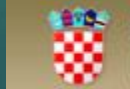

Republika Hrvatska MINISTARSTVO GRADITELJSTVA I PROSTORNOGA UREĐENJA

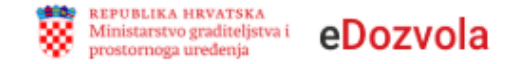

Dobro došli u informacijski sustav Ministarstva graditeljstva i prostornoga uređenja eDozvola koji je namijenjen izdavanju akata za građenje tj. vođenju postupaka temeljem Zakona o prostornom uređenju i Zakona o gradnji.

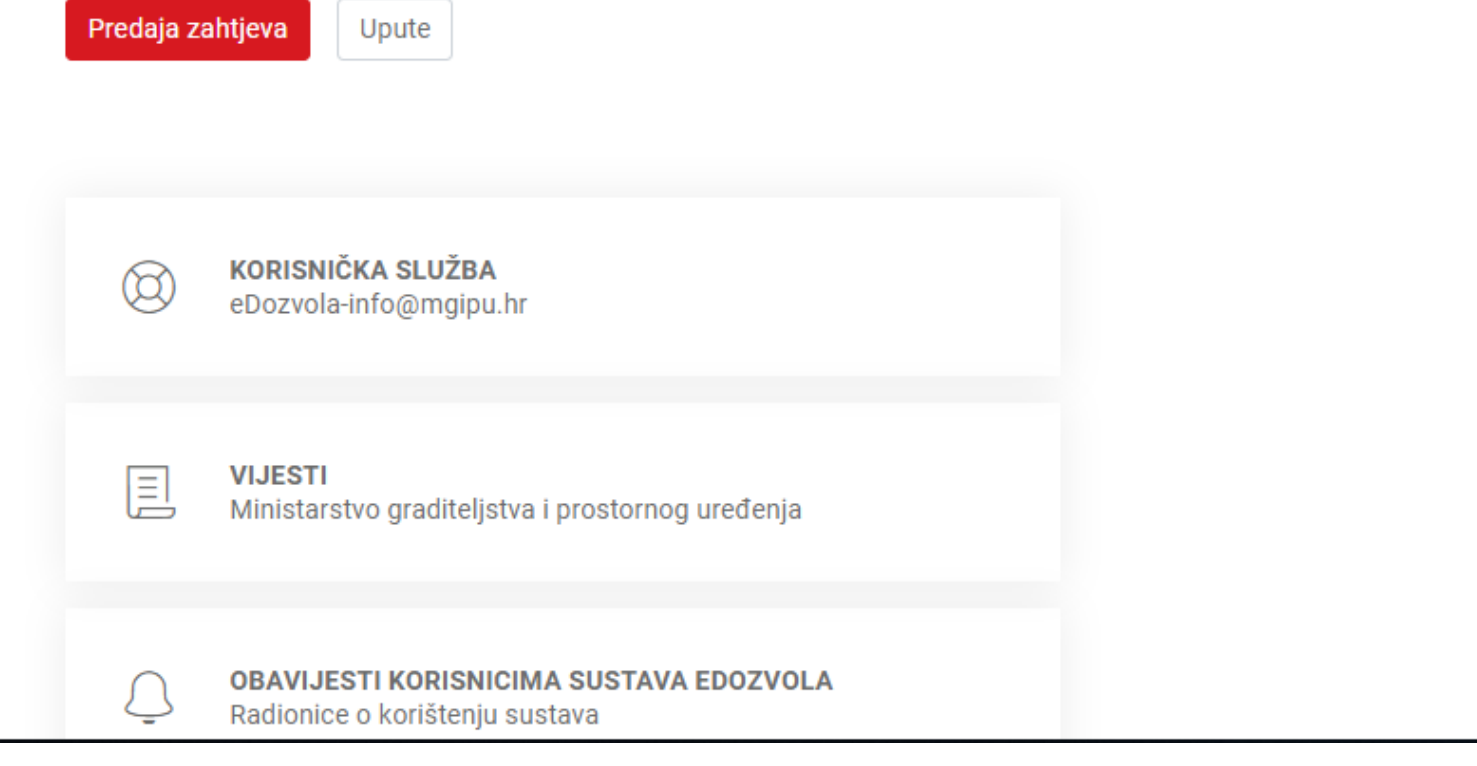

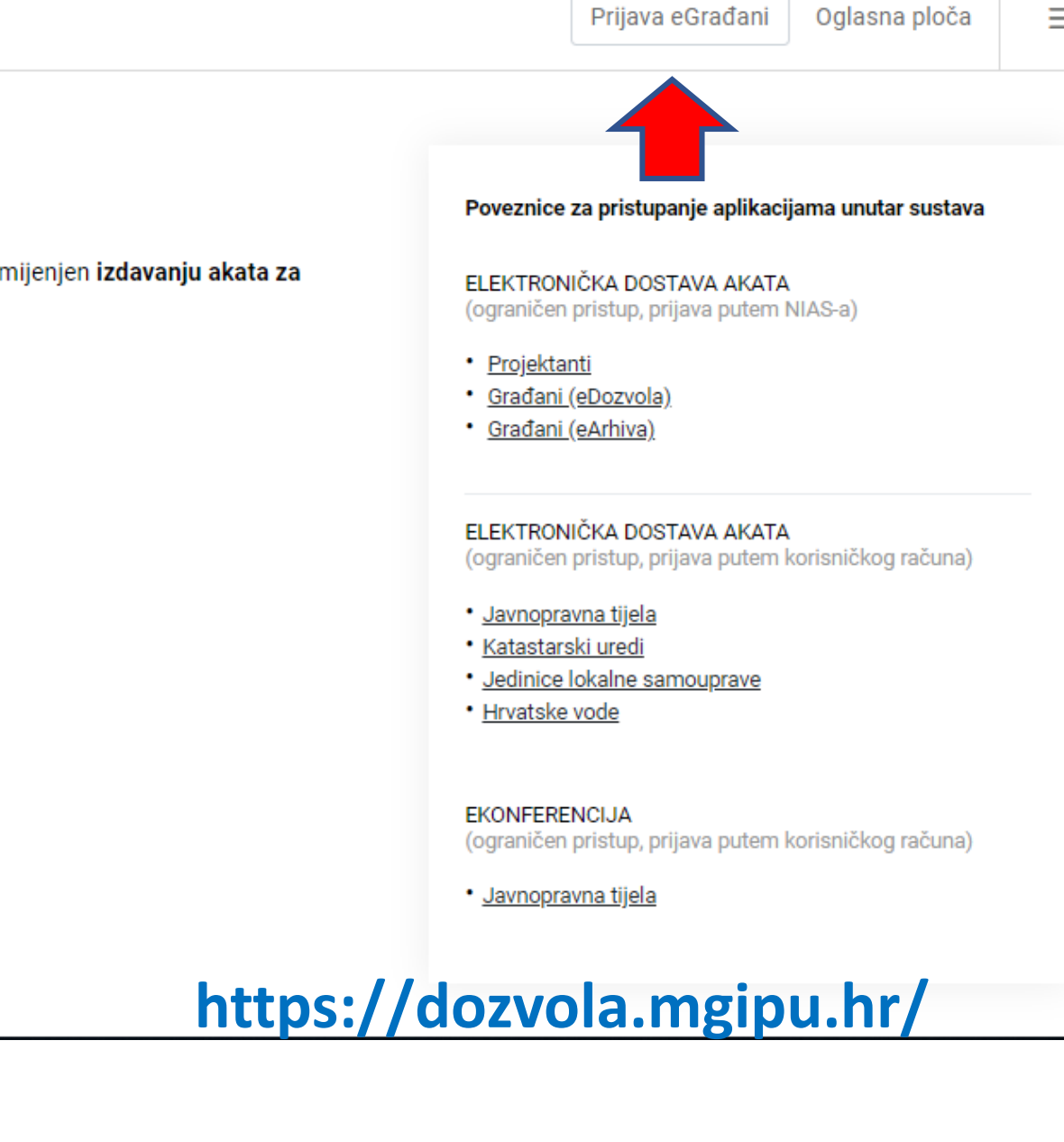

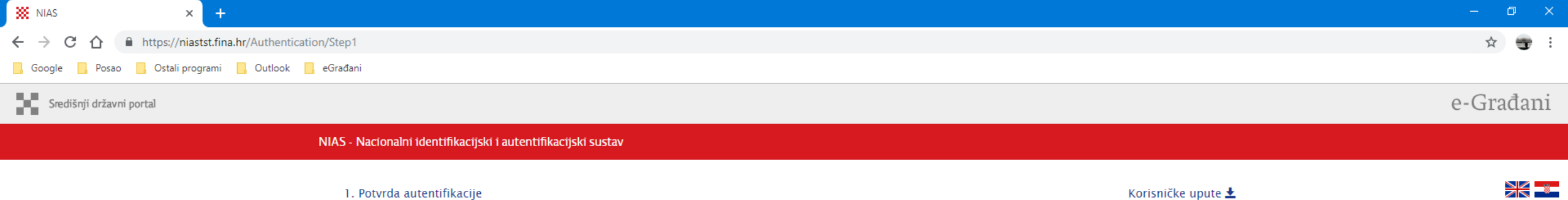

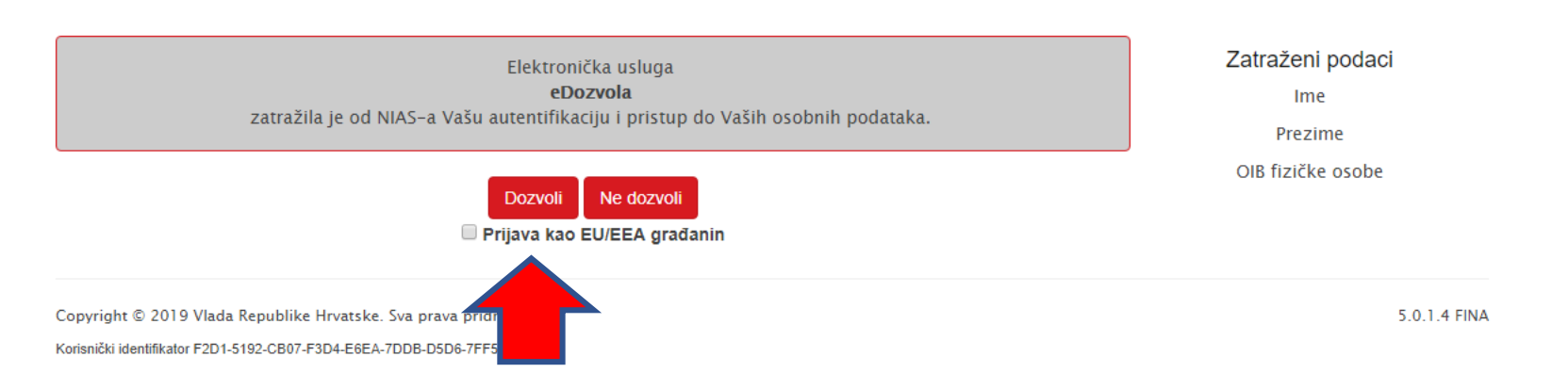

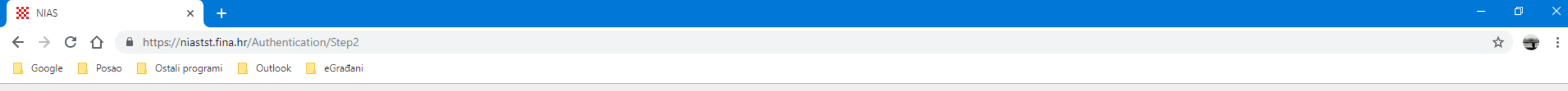

Središnji državni portal

### e-Građani

#### NIAS - Nacionalni identifikacijski i autentifikacijski sustav

#### 1. Potvrda autentifikacije 2. Način autentifikacije

Korisničke upute 🛓

Za nastavak autentifikacijskog postupka potrebno je odabrati poveznicu "Prijava" koja se nalazi pored željenog izdavatelja vjerodajnice i načina prijave. **Napomena**: Popis sadrži samo one vjerodajnice koje ispunjavaju minimalnu razinu sigurnosti za pristup e-usluzi na koju se želite prijaviti.

### Lista prihvatljivih vjerodajnica

| Izdavatelj vjerodajnice  | Način prijave            | Sigurnosna razina |         |
|--------------------------|--------------------------|-------------------|---------|
| ePASS                    | Korisničko ime i lozinka | 4                 | Prijava |
| e <b>Ol</b> <sup>"</sup> | Osobni certifikat        | 4                 | Prijava |
| Izdavatelj vjerodajnice  | Način prijave            | Sigurnosna razina |         |
| Fina CERT                | Osobni certifikat        | 4                 |         |
|                          | Poslovni certifikat      | 4                 | Prijava |
|                          | Poslovni certifikat      | 4                 | Prijava |
| Ĵid                      | Osobni certifikat        | 4                 | Prijava |

Copyright © 2019 Vlada Republike Hrvatske. Sva prava pridržana. Korisnički identifikator F2D1-5192-CB07-F3D4-E6EA-7DDB-D5D6-7FF5 5.0.1.4 FINA

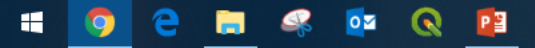

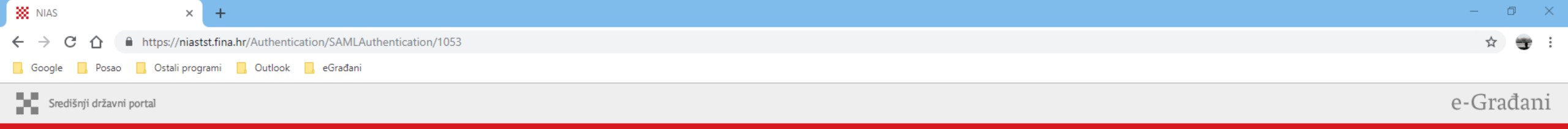

| NIAS - N | Nacionalni  | identifikaci             | iski i autentifikaci | iski sustav |
|----------|-------------|--------------------------|----------------------|-------------|
| 140/12/1 | accontainin | in children and children | john nuacementation  | Jaki adatuv |

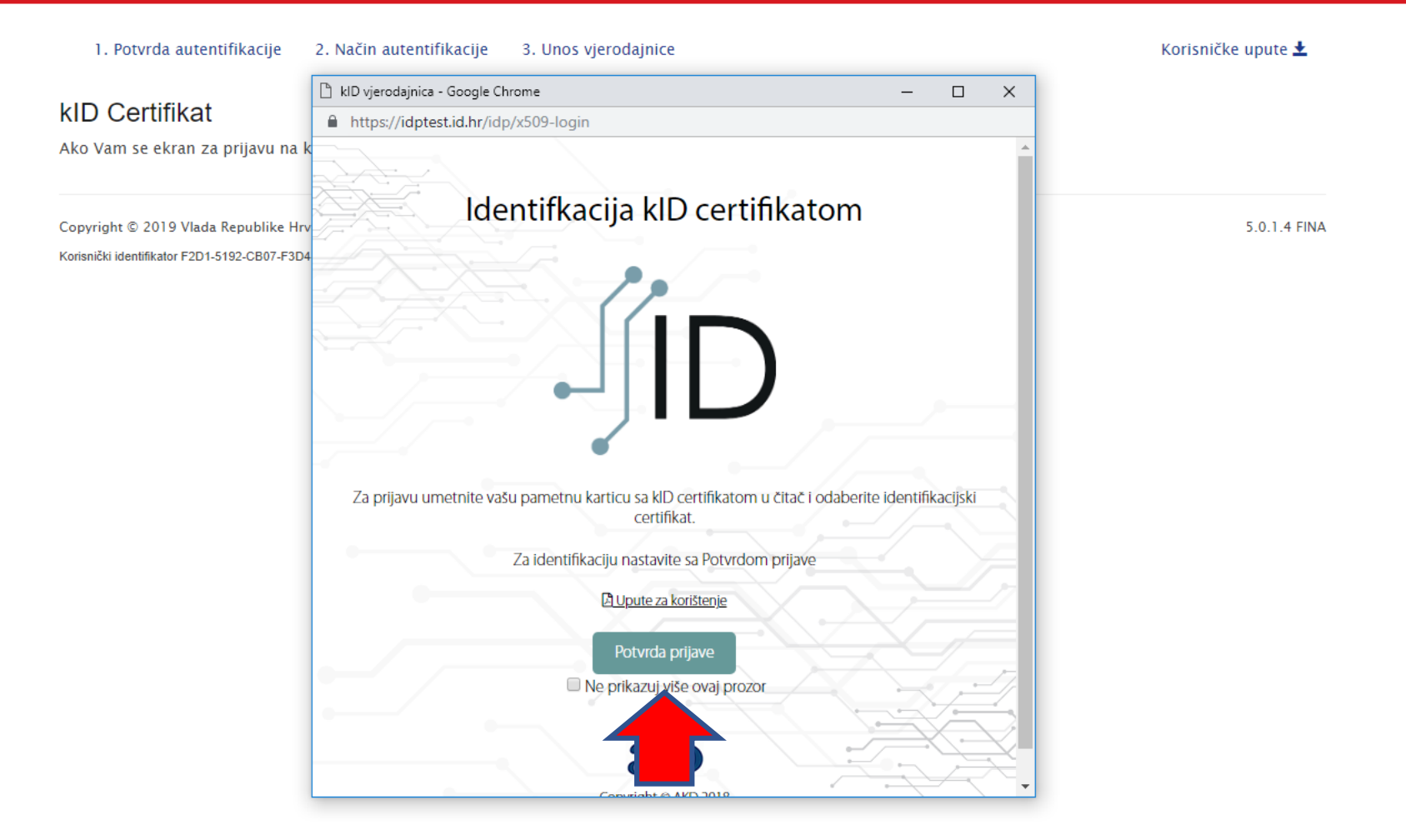

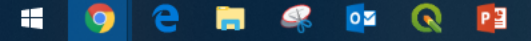

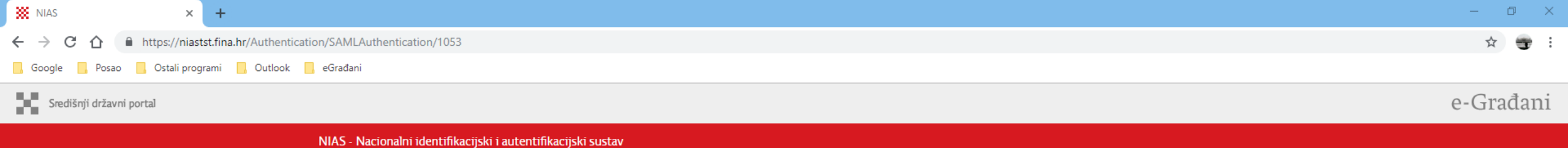

| 1. Potvrda autentifikacije                   | 2. Način autentifik                  | acije 3. Unos vjerodajnice                                                                                                    |    |        |   | Korisničke upute 보 |
|----------------------------------------------|--------------------------------------|----------------------------------------------------------------------------------------------------|----|--------|---|--------------------|
|                                              | 🔿 kID vjerodajnica - G               | ioogle Chrome                                                                                                    | _  |        | × |                    |
| kID Certifikat                               | https://idptest.id.hr/idp/x509-login |                                                                                                    |    |        |   |                    |
| Ako Vam se ekran za prijavu na k             |                                      |                                                                                                    |    |        | * |                    |
| Copyright © 2019 Vlada Republike Hrv         |                                      | Identifkacija kID certifikato                                                                                                    | om | _      |   | 5.0.1.4 FINA       |
| Korisnički identifikator F2D1-5192-CB07-F3D4 | Za prijavu un                        | Sigurnost u sustavu Windows Pametna kartica Unesite svoj PIN za provjeru autentičnosti.                                                                     | ×  | ciiski |   |                    |
|                                              | Čekanje idptest.id.hr                | Za identifikaciju nastavite sa Potvrdom prijave<br><u>Pupute za korištenje</u><br>Potvrda prijave<br>Ne prikazuj više ovaj prozor<br><u>Potvrda prijave</u> |    |        |   |                    |

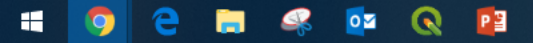

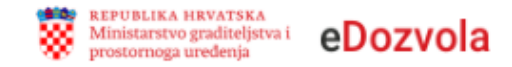

Dobro došli u informacijski sustav Ministarstva graditeljstva i prostornoga uređenja eDozvola koji je namijenjen izdavanju akata za građenje tj. vođenju postupaka temeljem Zakona o prostornom uređenju i Zakona o gradnji.

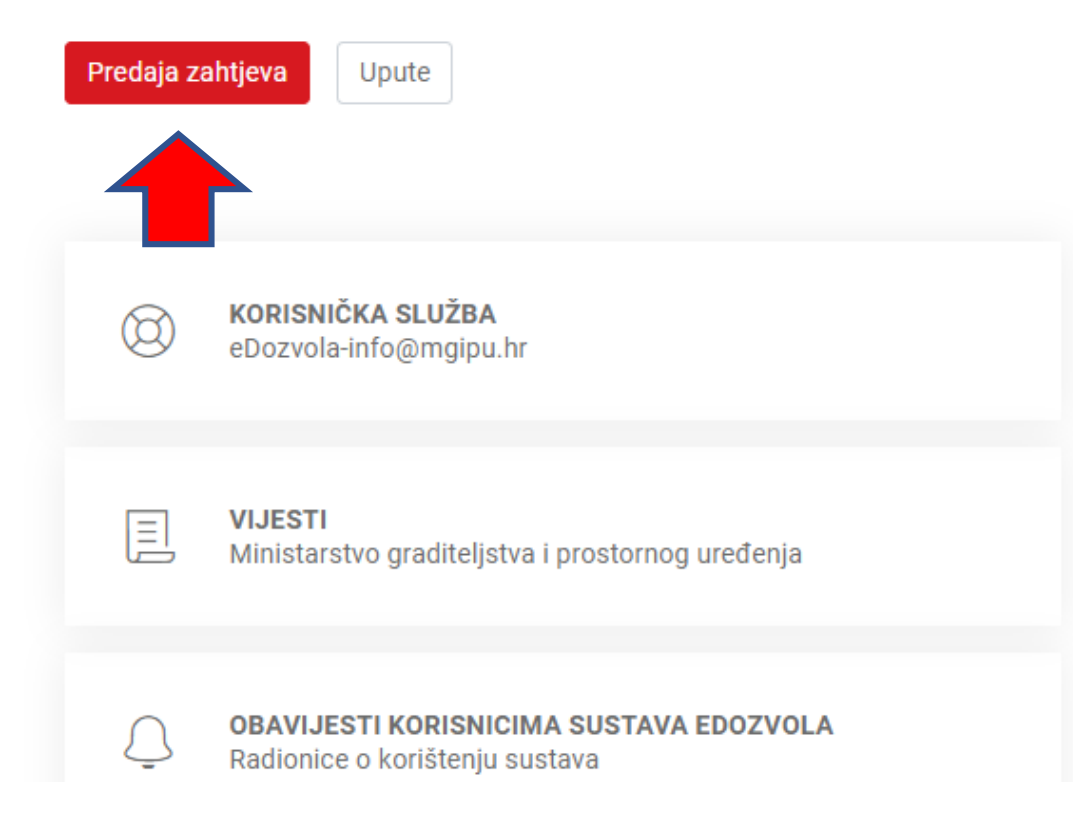

### Poveznice za pristupanje aplikacijama unutar sustava

### ELEKTRONIČKA DOSTAVA AKATA

(ograničen pristup, prijava putem NIAS-a)

- Projektanti
- <u>Građani (eDozvola)</u>
- <u>Građani (eArhiva)</u>

### ELEKTRONIČKA DOSTAVA AKATA

(ograničen pristup, prijava putem korisničkog računa)

- <u>Javnopravna tijela</u>
- Katastarski uredi
- Jedinice lokalne samouprave
- <u>Hrvatske vode</u>

### EKONFERENCIJA

(ograničen pristup, prijava putem korisničkog računa)

Javnopravna tijela

Ŧ

# Predaja zahtjeva

### Odaberite tip zahtjeva

### NAPOMENA: